## Mode opératoire des rubriques réservées aux membres

Pour accéder aux rubriques « Services, forum d'entraide » et « Services, Les réponses à vos questions », vous devez être membre de l'ANAMACaP. Lors de votre inscription sur le site, un mail automatique vous a été adressé pour vous rappeler vos identifiants (numéro d'adhérent + pseudo forum + mot de passe) qui vous serviront pour vous connecter à ces 2 rubriques.

## Pour accéder à la rubrique « forum d'entraide » :

Cliquez sur « compte forum », en haut à droite de votre écran (schéma 1)

Schéma 1 :

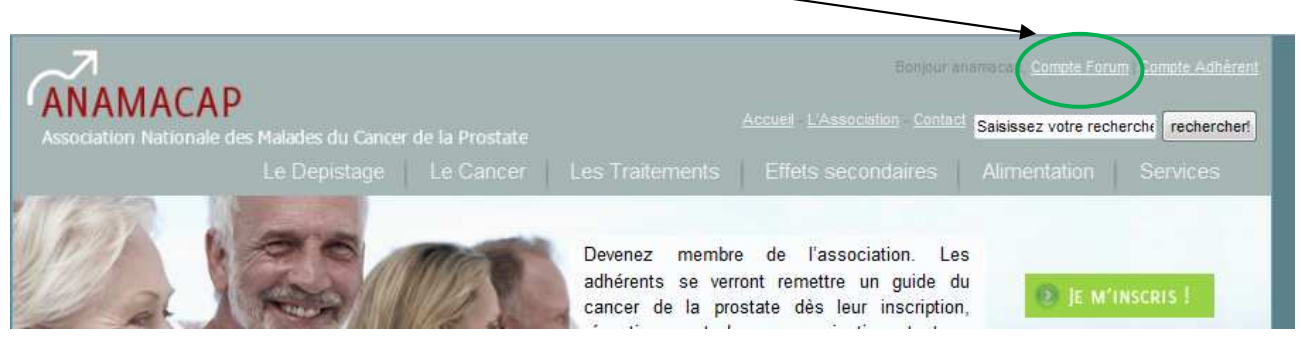

ou identifiez-vous directement dans la rubrique « Services » - « Forum d'entraide », puis cliquer sur l'onglet « identification » (schéma 2).

#### <u>Schéma 2</u> :

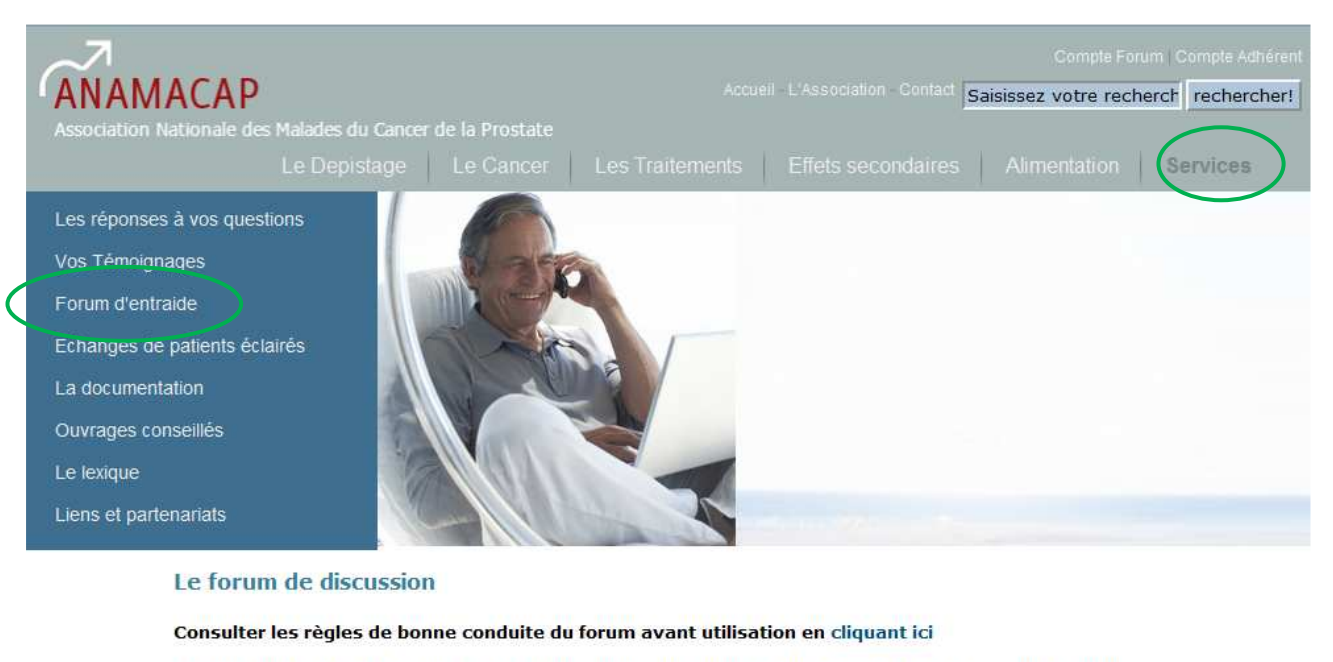

A partir du 01/01/2011, seuls les membres adhérents peuvent participer et avoir accès aux réponses des rubriques « forum d'entraide » et « les réponses à vos questions ».

| Forums | Identification |
|--------|----------------|
|        |                |

Renseignez votre pseudo forum et votre mot de passe puis cliquez sur le bouton OK (schéma 3).

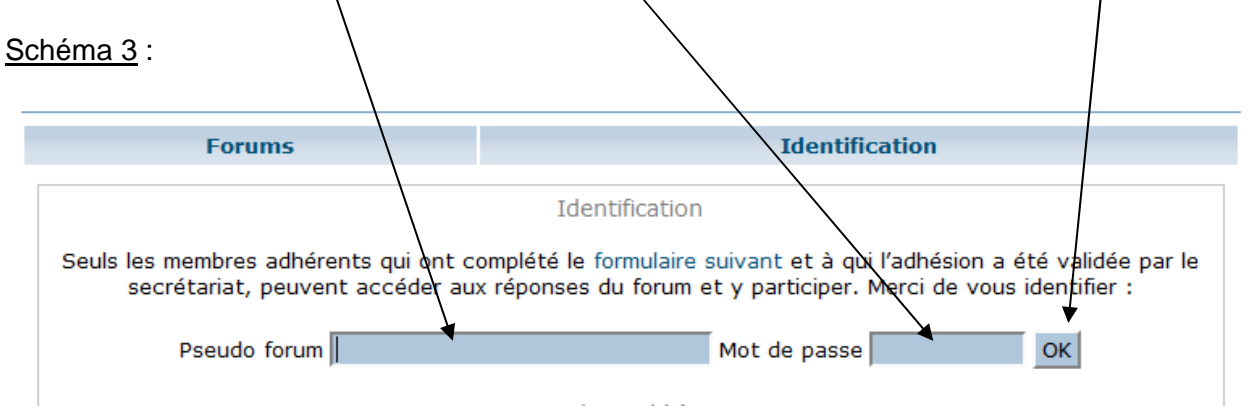

Pour participer à un échange : vous devez vous trouver à l'intérieur d'un échange (exemple schéma 4). Puis allez en bas de la page : un encadré vierge vous permet de taper votre message (schéma 5). Cliquer ensuite sur le bouton « répondre » pour que le modérateur (= contrôleur du site) le valide.

<u>Schéma 4</u> : (exemple : intérieur d'un échange entre Educ et ANAMACaP)

| Forun                              | ns                                                                                | Sujets                                                                                              | Profil                                                                         | Quitter                                                               |
|------------------------------------|-----------------------------------------------------------------------------------|----------------------------------------------------------------------------------------------------|--------------------------------------------------------------------------------|-----------------------------------------------------------------------|
| :: Le cancer de<br>Pour tout savoi | la prostate :<br>r sur la maladie                                                 | en parler, partager, conse                                                                          | iller ::                                                                       |                                                                       |
| Educ                               | 17/02/11 17:<br>Bonjour,<br>Pour visualise<br>avec choline<br>En en somme<br>Educ | 46 Nouvelles méthodes pour<br>r une récidive après prostat<br>et l'IRM.<br>s-nous aujourdh'ui ?     | visualiser une récidive                                                        | ?<br>ez USPIO, le PET SCAN                                            |
| anamacap                           | 18/02/11 11:<br>USPIO est un<br>aux USA mais<br>Quelques pati<br>mondiale.        | 57<br>e technique française (laboı<br>qui n'a été développée que<br>ients français ont d'ailleurs d | ratoires GERBET) qui a e<br>e par le Pr BARENTSZ à<br>eu recours à ce radiolog | eu d'ardents supporters<br>Nimègue aux Pays-Bas.<br>Jue de réputation |

#### Schéma 5 :

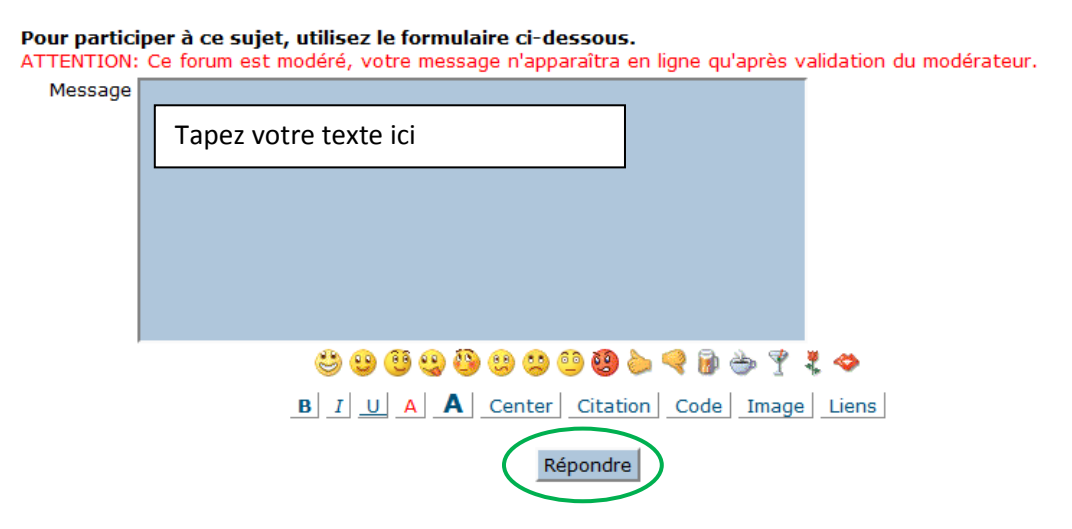

♦ Pour insérer un nouveau sujet : vous devez avoir cliqué sur l'une des rubriques du forum, exemple : « Tribune libre, paroles de femmes » (schéma 6). Puis allez en bas de la page. Un encadré vierge vous permet de taper votre message (schéma 7). Cliquer ensuite sur le bouton « nouveau sujet » pour que le modérateur le valide.

#### Schéma 6 :

Cliquer sur l'une des rubriques, exemple :

| Forums                                                                          | Profil  | Quitter                                                       |
|---------------------------------------------------------------------------------|---------|---------------------------------------------------------------|
| Tribune libre : paroles de femmes<br>Discussion libre et entraide entre épouses |         | 93 messages<br>Les 10 derniers<br>messages<br>09/03/11 08:23  |
| Tribune libre : parlotte, discussions, un peu d                                 | le tout | 360 messages<br>Les 10 derniers<br>messages<br>10/03/11 16:22 |

## <u>Schéma 7</u> :

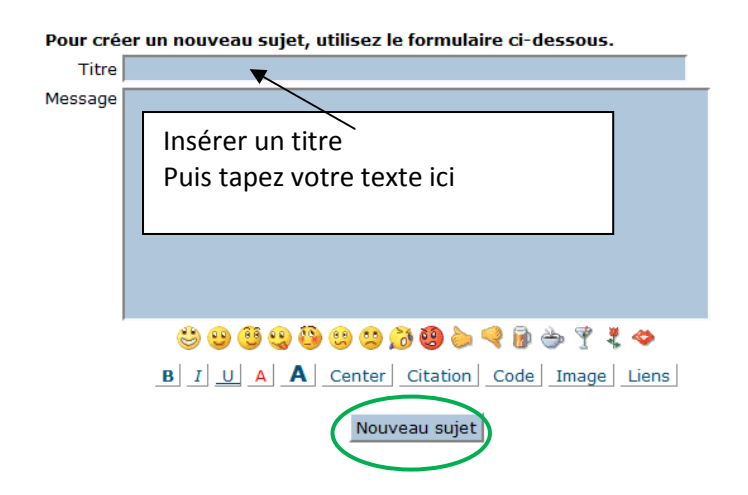

## Pour accéder à la rubrique « Les réponses à vos questions » :

Cliquez sur « compte adhérent » en haut à droite de votre écran (Schéma 8) et renseignez votre code adhérent puis votre mot de passe et enfin cliquez sur le bouton OK (Schéma 9). Allez ensuite dans la rubrique « Services » - « Les réponses à vos questions » (Schéma 10).

Schéma 8 :

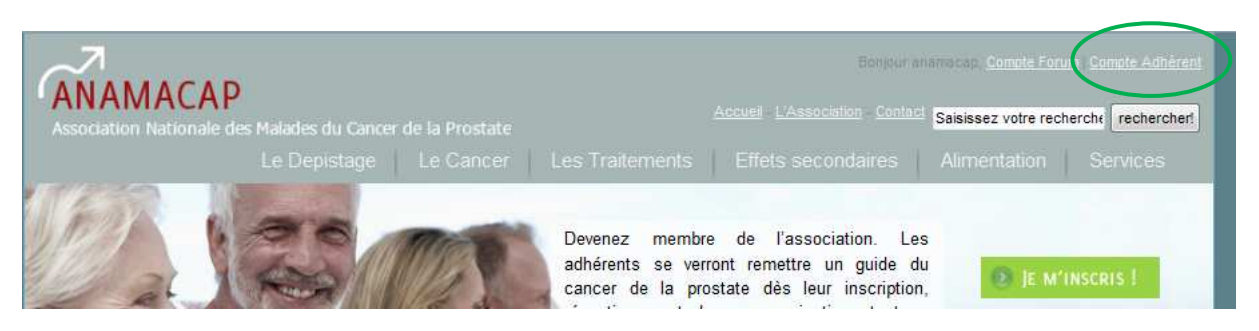

#### <u>Schéma 9</u> :

#### Espace adhérent de l'association

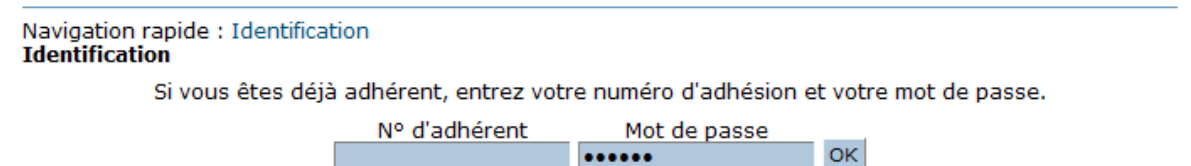

### Schéma 10 :

|   | Association Nationale des Malades du Cance | r de la Prostate | <br> |          |
|---|--------------------------------------------|------------------|------|----------|
|   | Le Depistage                               |                  |      | Services |
| < | Les réponses à vos questions               |                  |      | $\smile$ |
|   | Vos Témoignages                            | W are            |      |          |
|   | Forum d'entraide                           | A COM            |      |          |
|   | Echanges de patients éclairés              |                  |      |          |
|   | La documentation                           |                  |      |          |
|   | Ouvrages conseillés                        |                  |      |          |
|   | Le lexique                                 |                  |      |          |
|   | Liens et partenariats                      | - 11             |      |          |
|   |                                            |                  |      |          |

## Vous n'êtes pas membre :

Vous pouvez compléter le formulaire suivant : <u>http://www.anamacap.fr/adhesion.php</u>. Après l'envoi de votre cotisation et la validation de votre compte par le secrétariat, vous pourrez accéder à ces 2 rubriques à l'aide de vos identifiants (n° adhérent + pseudo forum + mot de passe).

## Vous êtes membre mais vous n'avez jamais créé de compte sur le site :

Complétez le formulaire suivant : <u>http://www.anamacap.fr/adhesion.php</u> et envoyez un mail au secrétariat <u>info@anamacap.fr</u> afin qu'il valide votre compte. Si vous vous êtes déjà acquitté de votre cotisation, ne tenez pas compte du message automatique qui vous sera adressé.

# Vous êtes membre et vous avez déjà créé un compte mais vous avez oublié vos codes d'accès :

Cliquez sur « Compte adhérent » situé en haut à droite de votre écran (cf. schéma 8), puis renseignez votre adresse e-mail dans l'espace prévu à cet effet et enfin cliquez sur le bouton OK (schéma 11) afin que vos codes d'accès vous soient renvoyés.

#### Schéma 11 :

| Espace adhérent de l'associa                      | ation                                       |                                               |                                  |
|---------------------------------------------------|---------------------------------------------|-----------------------------------------------|----------------------------------|
| Navigation rapide : Identificat<br>Identification | tion                                        |                                               |                                  |
| Si vous êtes déjà                                 | adhérent, entrez votr                       | e numéro d'adhésion e                         | et votre mot de passe.           |
|                                                   | Nº d'adhérent                               | Mot de passe                                  | ОК                               |
|                                                   |                                             |                                               |                                  |
| Codes perdus?                                     | C                                           |                                               | 1                                |
| Pour recuperer vos identi                         | fiants, veuillez renseigi<br>renvoyés sur v | ner votre adresse ema<br>votre adresse email. | II, vos identifiants vous serons |
| Email                                             | OK                                          |                                               |                                  |
| Emon                                              |                                             |                                               |                                  |

Vous avez renseigné votre e-mail mais le message « adresse inconnue » s'affiche. Contactez le secrétariat par téléphone ou e-mail. Il se peut que vous ayez changé d'adresse électronique entre temps et que vous n'ayez pas modifié votre compte.

| $\mathbf{I}$ our mounter les informations de voue compte (telephone, e-mail etc). | Pour modifier I | les informations de | e votre compte ( | téléphone | e-mail etc) | : |
|-----------------------------------------------------------------------------------|-----------------|---------------------|------------------|-----------|-------------|---|
|-----------------------------------------------------------------------------------|-----------------|---------------------|------------------|-----------|-------------|---|

Cliquez sur « compte adhérent » situé en haut à droite de l'écran (cf. schéma 8 ci-dessus) et renseignez votre code adhérent puis votre mot de passe et enfin cliquez sur le bouton OK. Une fois identifié, cliquer 2 fois de suite sur « compte adhérent » (schéma 8) jusqu'à voir vos informations personnelles à l'écran.

Saisissez vos modifications puis cliquer sur le bouton « modifier la fiche ».

#### Informations personnelles à l'écran :

| ique           |                                                        |
|----------------|--------------------------------------------------------|
| er partenanats |                                                        |
| Votre Profil   |                                                        |
|                | Adhérent nº 004473                                     |
|                | Nom * Prénom *                                         |
|                | Exemple Exemple                                        |
|                | Monsieur  01 / 01 / 1950                               |
|                | Profession                                             |
|                |                                                        |
|                | Adresse postale.*                                      |
|                | exempte                                                |
|                | 11111 EXEMPLE                                          |
|                | C.P. Vile                                              |
|                | Téléphone Mobile Fax                                   |
|                | 0101010101                                             |
|                | Adresse E-mail *                                       |
|                | exemple@exemple.rr                                     |
|                | Votre Pseudo Forum (à choisir par vos soins) *         |
|                | Mot de passe * Confirmation *                          |
|                | (a choisir par vos soins) (retaper votre mot de passe) |
|                |                                                        |
|                | Modifier la fiche                                      |